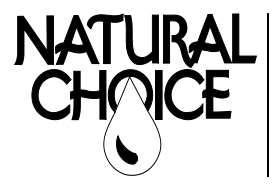

Natural Choice Corporation 5677 Sockness Drive Rockford, IL 61109 PHONE: 815-874-4444 FAX: 815-874-4445 *www.naturalchoicewater.com* 

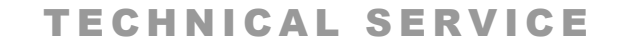

**BULLETIN** Filename: TSB – USB Software Update 100-400 Rev date: 8-25-2020

## **USB SOFTWARE UPDATE**

This procedure is for updating display and main board software for ION models 100, 200, 300, and 400.

**Tools Required** – USB flash drive, computer **Time Required** – 5 min

**STEP 1**—Insert a **blank** flash drive into a USB port on your computer.

**STEP 2**—Click on <u>link</u> to Dropbox to download software update and folders. (You don't have to have a Dropbox Account to download).

**STEP 3**—In Dropbox, click on Direct Download under downloads.

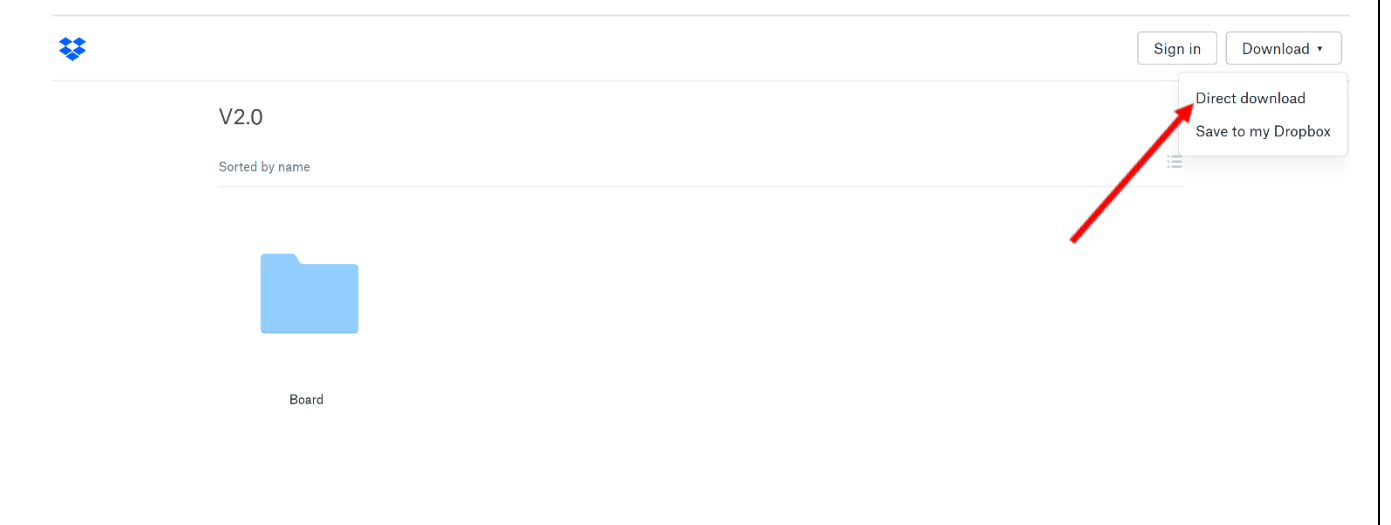

**STEP 4**—After download, go to Downloads folder and double click zip file. Select Extract All.

| 配 C:\Users\QC1\Dovy_Bads\V2.0 (2).zip\                                                                  | _ | × |
|----------------------------------------------------------------------------------------------------|---|---|
| File Edit View Facentes Tools Help                                                                      |   |   |
| C:\Users\QC1\Downloads\V2.0 (2).zip\                                                                    |   |   |
| Name Size Pac., Mo., Cre., Acc., Attr., Enc., Co., CRC Met., Cha., Hos., Ver., Vol., Otts., Fol., Files |   |   |
| Board 392 392 202 D - 000 Store 0178 FAT 20 0 0 0 0 0                                                   |   |   |

## **STEP 5**— Click on the Browse Button and select your USB Drive Folder. Click Select Folder and Extract.

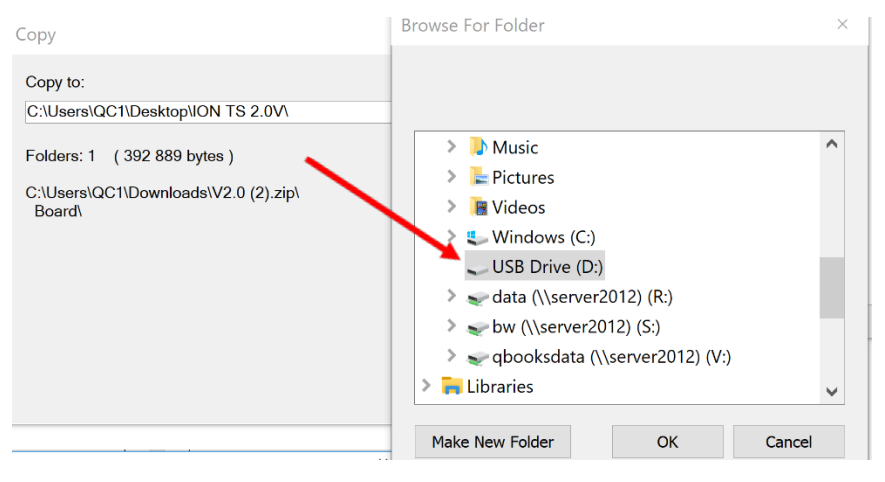

**STEP 6**— Click on USB folder in the file explorer. The 1 folder should be present.

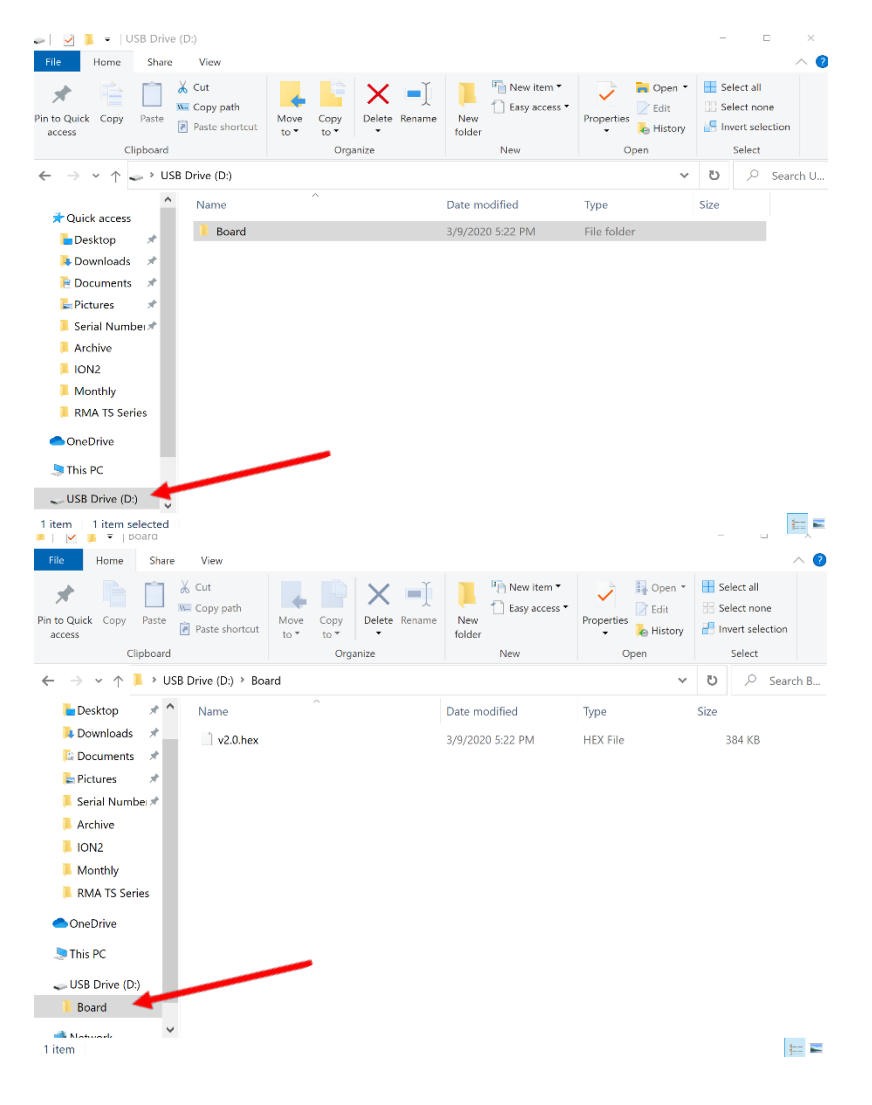

- **STEP 7** Turn ION **ON** using power switch on rear of unit (**white** is visible on switch when powered **ON**)
  - Display will briefly show ION logo screen after power-on. When upload is complete (almost immediately), display will show "COM error check display cable" in green text at top left
  - IMPORTANT: Allow "COM error check display cable" to remain on screen for approx. 30 seconds to ensure upload is complete

Warning: Loss of power or removing flash drive before completion may result in complete failure of main control board.

Alternative: If you have your folders with your dealer information present on the USB, you only need to download the <u>Hex file</u> from the Board folder in Dropbox and copy it to the Board folder on your USB.

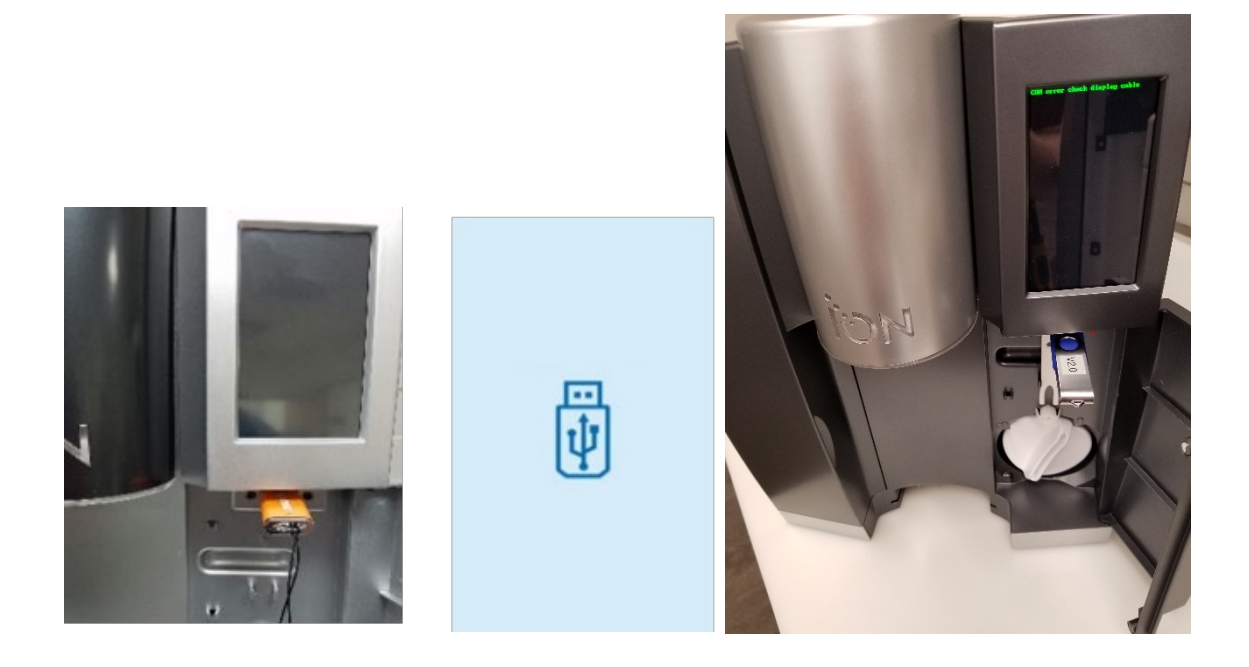

## End of procedure

*Not sure if you're doing the right thing?* Contact Natural Choice Corporation at 800-547-7726 (815-874-4444int'l) or by fax at 815-874-4445 or by email at <u>info@naturalchoicewater.com</u>